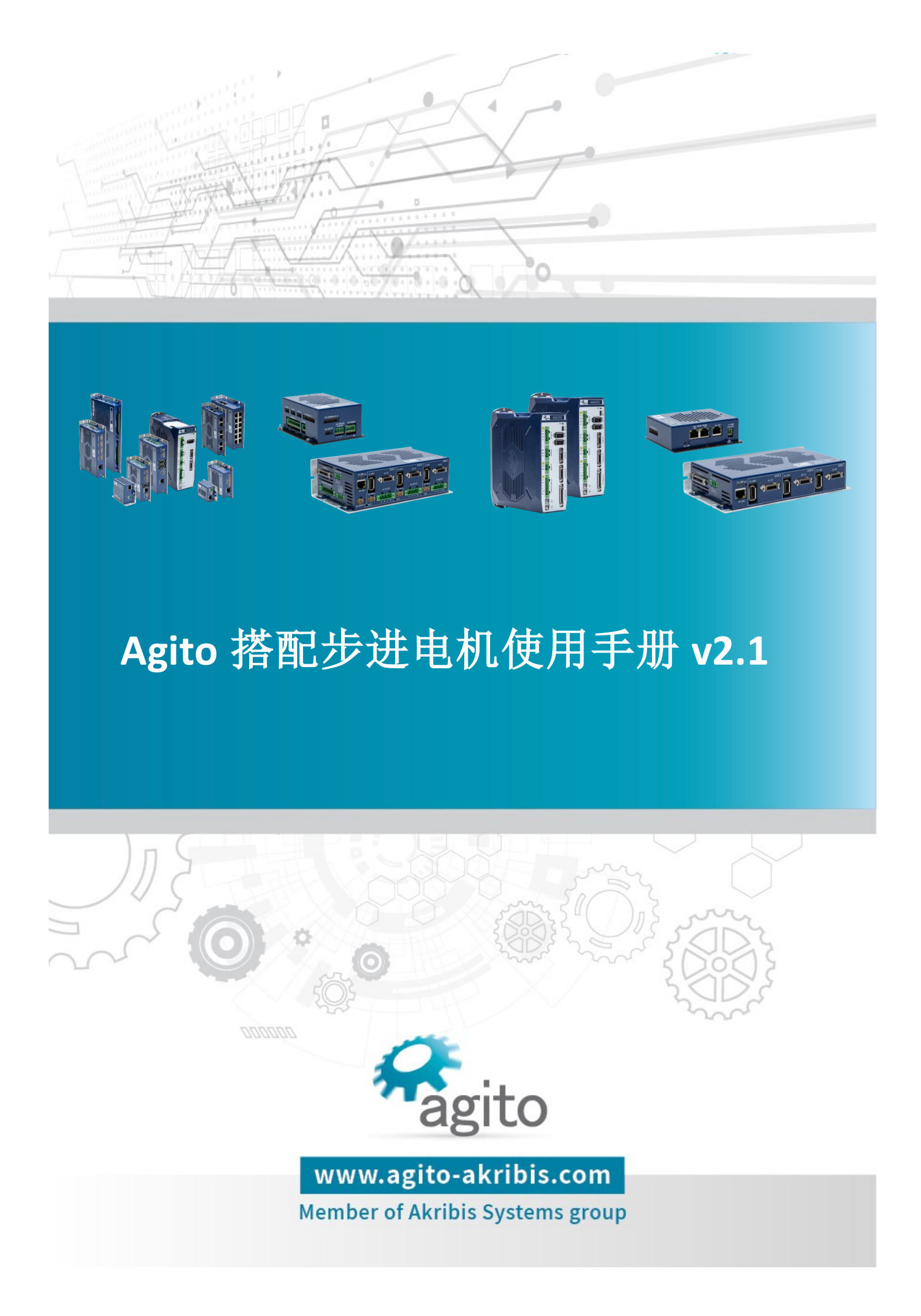

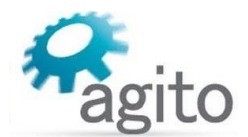

### 版本记录

| 版本  | 描述                            | 日期        |
|-----|-------------------------------|-----------|
| 1.0 | 首版发布                          | 2023/4/27 |
| 1.1 | 修改第二篇中的"Stepper resolution"描述 | 2023/7/27 |
| 2.0 | 更新整体排版格式,增加部分内容               | 2023/11/6 |
| 2.1 | 更新闭环步进调参步骤                    | 2024/1/19 |

※本公司保留不定期更新的权利,根据产品硬件及软件的升级或更新迭代以及市场需 求,本手册将会不定期进行内容上的更新调整,恕不另行告知,如需最新版本文档, 请联系 Agito-Akribis 公司获取相应支持。

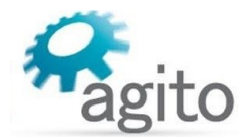

# 目录

| 1 | 介绍  | J               | 4  |
|---|-----|-----------------|----|
|   | 1.1 | 关于手册            | 4  |
|   | 1.2 | Agito 控制器控制步进简介 | 4  |
| 2 | 操作  | =步骤             | 5  |
|   | 2.1 | PD 控制(脉冲方向)     | 5  |
|   | 2.2 | 直驱开环步进          | 9  |
|   | 2.3 | 直驱闭环步进          | 12 |
|   | 2.4 | 特殊 PD 模式        | 15 |
| 3 | 相关  | 关键字介绍           | 19 |

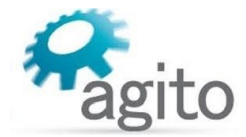

# 1 介绍

## 1.1 关于手册

感谢您选择 Agito 系列运动控制产品,我们将竭力为您提供追求速度与精度的极致运动控制方案,并提供全方位的技术支持。

本手册主要介绍 Agito 控制器搭配步进电机使用方法,手册中仅详细介绍与步进电机相关的配置内容,其他参数设置或功能可参阅《Agito 快速入门手册》及其他相关功能手册中的详细介绍,本文档将不再赘述。

## 1.2 Agito 控制器控制步进简介

步进电机由于成本低、控制简单,在自动化系统中应用广泛。Agito 控制器支持常用的脉冲方向(PD)方式控制步进驱动器驱动步进电机运动,同时也支持直接驱动步进电机运动(纯控制器需搭配驱动器使用),用户根据系统应用需求选择对应的控制方式。

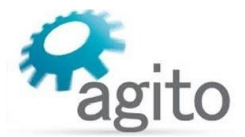

# 2 操作步骤

不同的控制方式系统接线将会有区别,用户根据应用需求选择相应的硬件及接线。

## 2.1 PD 控制(脉冲方向)

PD 模式为目前最常用的步进电机控制方式,该模式需要外接第三方步进驱动器支持,但 此方式步进电机选型灵活,可根据步进驱动器支持的电机类型以及输出扭力自由选择用户所需 的电机型号。

值得注意的是: PD 控制模式需要占用控制器运动轴,尽管该轴主编码器和动力接口未接 任何实际电机,而是使用虚拟控制轴,该轴不能再连接其他电机同时使用,在 CNC 或齿轮等模 式下可实现多轴协调运动。

以下将详述使用 Agito 控制器控制步进电机的步骤:

### • 第1步: 电气接线

(以下以 AGD301 作为示例,其他可参考)

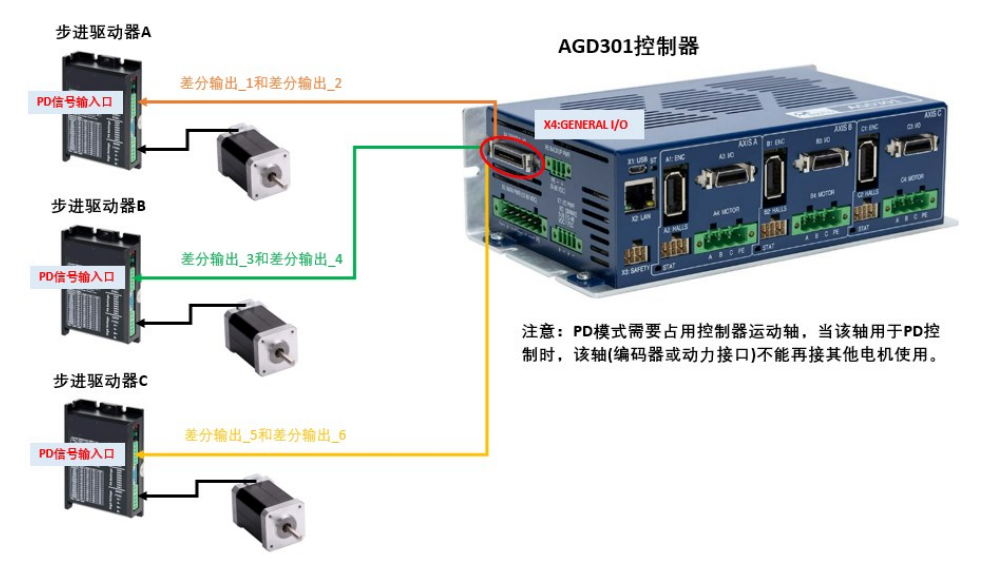

控制器差分口输出为±2.5V 差分脉冲方向信号,如用户端步进驱动器是单端 0/5V 单端数 字信号有效,则需要使用定制线束以适配单端信号的使用。

◆ 标准±2.5V 差分信号:

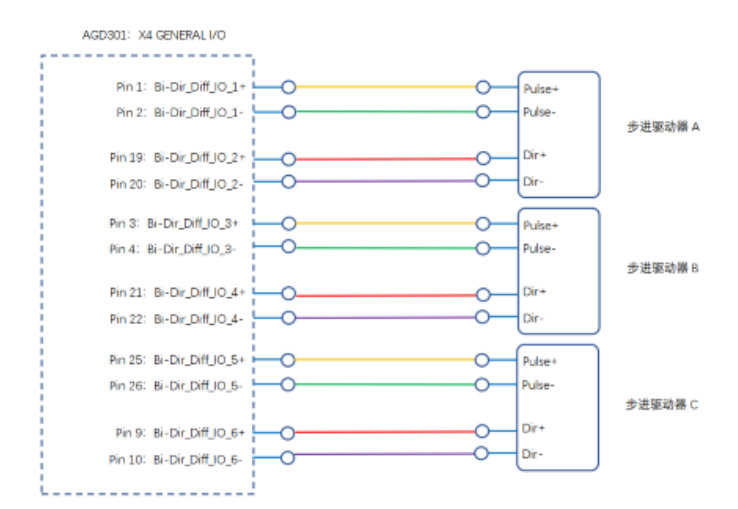

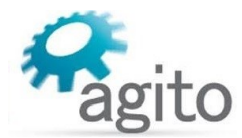

• 单端 0/5V 数字信号

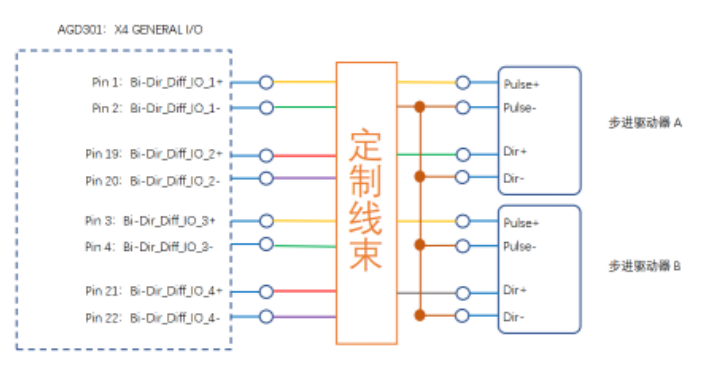

- 注:如需使用定制线束请联系 Agito-Akribis 获取相关支持
- 第2步:参数配置
  - ◆ 控制模式

|        | FDBK MOVE        | POS PO | N DIG | ANA VENC                                          | COMM    |
|--------|------------------|--------|-------|---------------------------------------------------|---------|
| CONFIG | 3<br>1<br>1<br>0 | NOTON  | 2     | FEEDBACK<br>1 1 1 1 1 1 1 1 1 1 1 1 1 1 1 1 1 1 1 | PROGRAM |

打开 PCSuite, 切换菜单栏到 CONFIG ---> Basic Configration 界面:

Operation mode: 选择"3-Position control",

Amplifier type: 选择"3-Pulse/Direction command to amplifier";

| System                                                                                                    |                                            |  |  |  |
|----------------------------------------------------------------------------------------------------|--------------------------------------------|--|--|--|
| Operation mode:                                                                                                    | 3 - Position control v                     |  |  |  |
| The controller supports multiple methods for on-the-fly mode switching.<br>Please refer to the most updated User's Manual. |                                            |  |  |  |
| Amplifier type: 3 - Pulse/Direction command to amplit ~                                                                    |                                            |  |  |  |
| Power supply:                                                                                                    | 0 - Built In PWM amplifier (DRV product)   |  |  |  |
|                                                                                                    | 1 - Reserved. Do not use                   |  |  |  |
| Dynamic brake                                                                                                    | 2 - Analog (Current) command to amplifier  |  |  |  |
|                                                                                                    | 3 - Pulse/Direction command to amplifier   |  |  |  |
|                                                                                                    | 4 - Built In Linear amplifier              |  |  |  |
|                                                                                                    | 5 - Analog (Velocity) command to amplifier |  |  |  |

电机参数

Type: 电机类型选择 "6-Stepper in open loop";

Stepper resolution: 细分位数,如设值为 7bits,表示 6,400counts/Rev,即电机转动一 圈走 6,400 步(2^7bits\*50poles=6,400),最大可设置为 16bits;

(注:步进细分数=2<sup>StepBits</sup> \* PolePrs)

值得注意的是:此处的细分数并不影响电机的实际运动,但只有当该处的细分数和步进驱动器细分设置一致时(注:通常步进驱动器的细分通过拨码开关设置),控制器和电机的运行周期才能同步;

| Motor Parameters 🗌 Show Setup Wizard |                              |      |  |  |  |
|--------------------------------------|------------------------------|------|--|--|--|
| Туре:                                | 6 - Stepper in open loop 🗸 🗸 |      |  |  |  |
| Number of pole pairs:                | 50                           | ]    |  |  |  |
| Stepper currents: in-motion:         | 800 mA in-position: 50       | mA   |  |  |  |
| Stepper resolution:                  | 7                            | bits |  |  |  |

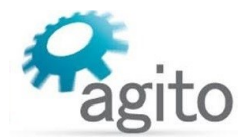

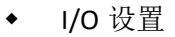

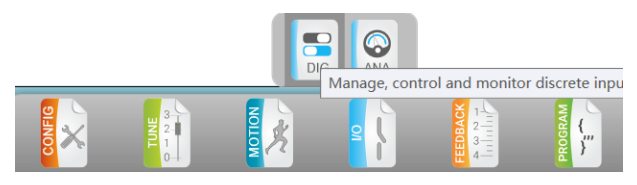

切换菜单栏到 I/O --->Discrete Outputs 界面(以下以 AGD301 为示例):

将对应双向差分数字输出设置为 Output 模式, 然后根据输出轴选择对应的输出模式 为 "13- [Axis] Enc.emul,line A 或 B",

| Outputs:          | 1 - A Enc. emul., line A 🔥         |                                    |                                      |
|-------------------|------------------------------------|------------------------------------|--------------------------------------|
| Logic:            | 2 - A event #1                     |                                    |                                      |
| Mode:             | 3 - A event #2                     |                                    |                                      |
| Applied on Axis:  | 4 - A event #3                     |                                    |                                      |
| Colorton          | 5 - B event #1                     |                                    |                                      |
| Selector:         | 6 - B event #2                     |                                    |                                      |
| Sink/Source:      | 7 - B event #3 均生心体                | 挖制B轴先进                             | 「次生」でオートンサ                           |
| HW Info:          | 8 - C event #1                     |                                    | 行動し袖少近                               |
|                   | 9 - C event #2                     |                                    |                                      |
| Differential Bi-D | 10 - C event #3                    |                                    |                                      |
| Outputs:          | 11 - UserPWM 1                     | 20 21                              | 22 🎽 23                              |
| Logic:            | 12 - UserPWM 2                     |                                    | HW HW                                |
| Mode:             | 13 - A Enc. emul., line A al c     | 0 - General c \vee 0 - General c 🗸 | 0 - General c \vee 🛛 0 - General c 🕐 |
| Applied on Axis:  | Unknown                            | Not Applicable Not Applicable      | Not Applicable Not Applicable        |
| Selector:         | 13 - A Enc. e \vee 13 - A Enc. e 🗵 | 13 - B Enc. el 👻 13 - B Enc. el 👻  | 13 - C Enc. e \vee 13 - C Enc. e 👻   |
| Direction:        | 1 - Output 🛛 🗸 – Output 🗠          | 1 - Output \vee 1 - Output 🗸       | 1 - Output 🗸 1 - Output 🗸            |
| HW Info:          | X4   pin 1,2 X4   pin 19,20        | X4   pin 3,4 X4   pin 21,22        | X4   pin 25,26 X4   pin 9,10         |

HW: This output pin is now used for dedicated hardware function (see Selector). The state of the output is not affected by DOutPort[].

| 被控驱动器  | 所双向差分口               | 方向       | 功能选项                 |
|--------|----------------------|----------|----------------------|
| A 轴驱动器 | 18(Bi-Dir_Diff_IO_1) | 1-Output | 13-A Enc.emul line A |
|        | 19(Bi-Dir_Diff_IO_2) | 1-Output | 13-A Enc.emul line B |
| B 轴驱动器 | 20(Bi-Dir_Diff_IO_3) | 1-Output | 13-B Enc.emul line A |
|        | 21(Bi-Dir_Diff_IO_4) | 1-Output | 13-B Enc.emul line B |
| C轴驱动器  | 22(Bi-Dir_Diff_IO_5) | 1-Output | 13-C Enc.emul line A |
|        | 23(Bi-Dir_Diff_IO_6) | 1-Output | 13-C Enc.emul line B |

虚拟编码器设置

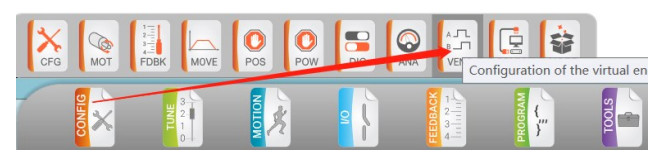

切换菜单栏到 CONFIG--->Virtual encoder 界面(以下以 AGD301 为示例)

切换到虚拟编码器配置界面,VEnc source 设置为"APosRef"(B、C轴依次类推), Output type 可以选择"O-Pulse/Direction"或者"1-A quad B"(根据用户步进驱动器 可接受的控制信号类型选择,见下页信号类型),然后将 Virtual encoder 选择为"1-Enable"开启虚拟编码器功能;

| Virtual encoder |                 |           |  |  |  |
|-----------------|-----------------|-----------|--|--|--|
| Configuration   | I               |           |  |  |  |
| Virtual encode  | er: 1 - Enable  | ¥         |  |  |  |
| Axis: 0         | Category:       | Keyword:  |  |  |  |
| A ~             | Position ~      | PosRef ~  |  |  |  |
| VEnc src.:      | APosRef         |           |  |  |  |
| Output type:    | 0 - Pulse/Direc | ti v      |  |  |  |
| Factor:         | 65,536          | / 65,536  |  |  |  |
| Delay:          | 0               | micro-sec |  |  |  |

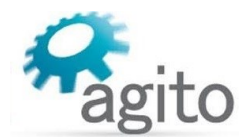

#### PD 信号输出类型(Output Type):

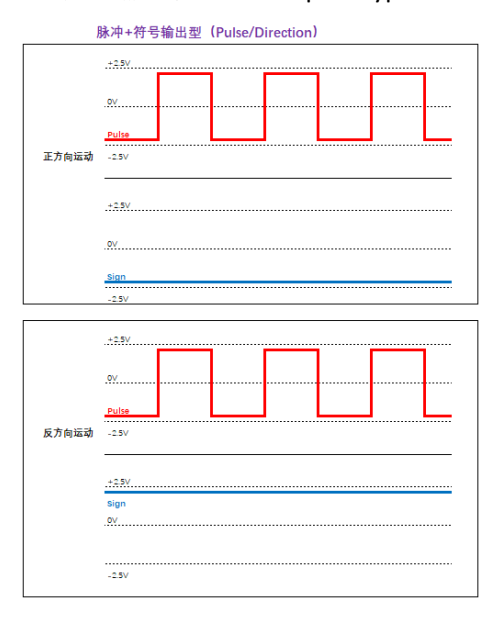

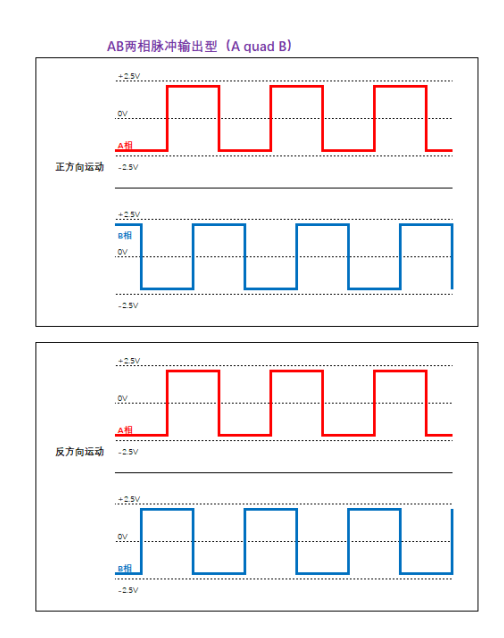

### • 第3步:运动控制

完后以上设置后即可进行相应的运动控制;

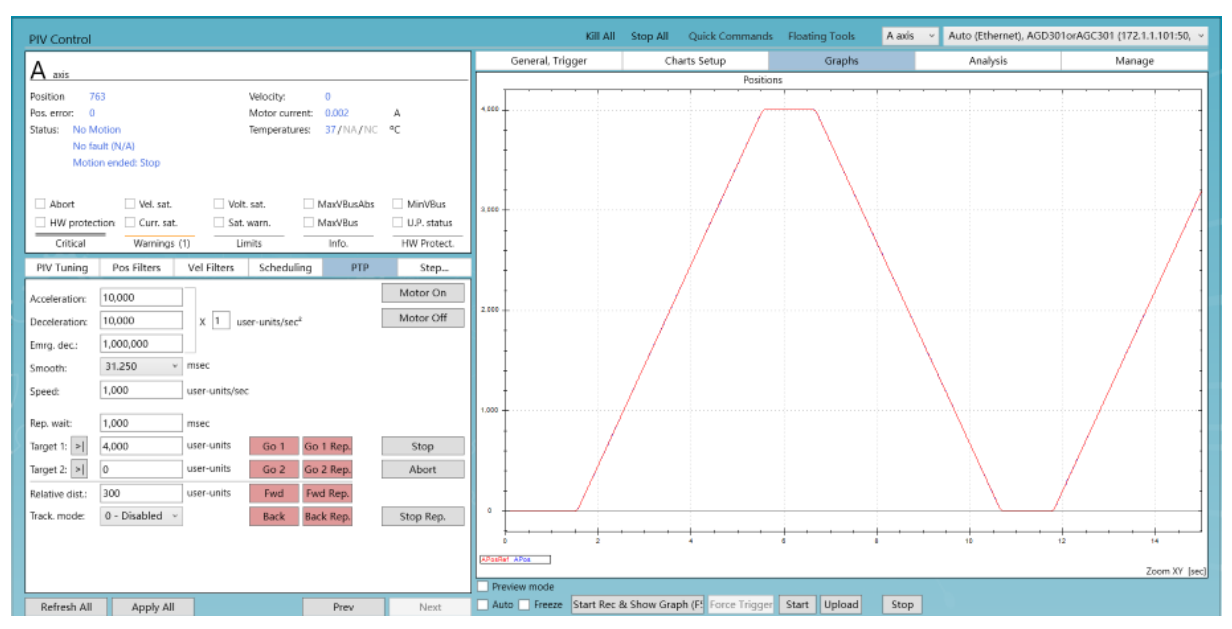

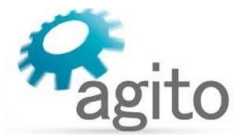

## 2.2 直驱开环步进

Agito 大部分系列控制器支持直接驱动步进电机(AGD 系列和 AGA 系列,其中 AGA 系列需 要搭配 AGM800 控制器使用),当用户速度和精度要求不高的情况下可以使用该驱动方式。

• 第1步:系统框图

(以下以 AGD301 作为示例,其他可参考)

AGD301控制器

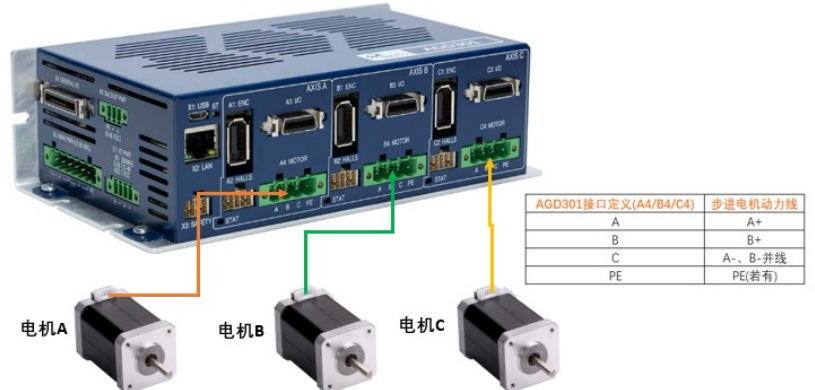

注意: 目前仅支持2相步进电机

- 第2步:参数配置
  - ◆ 控制器模式

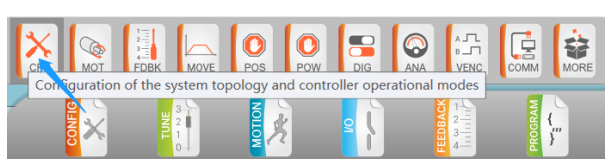

打开 PCSuite, 切换菜单栏到 CONFIG ---> Basic Configration 界面:

Operation mode: 选择"3-Position control",

Amplifier type: 选择"0 - Built In PWM amplifier (DRV product)",

Power supply: 选择"2- Low DC";

| System                                                                                                    |                      |   |  |
|----------------------------------------------------------------------------------------------------|----------------------|---|--|
| Operation mode:                                                                                                    | 3 - Position control | ~ |  |
| The controller supports multiple methods for on-the-fly mode switching.<br>Please refer to the most updated User's Manual. |                      |   |  |
| Amplifier type: 0 - Built In PWM amplifier (DRV produce                                                                    |                      | ~ |  |
| Power supply:                                                                                                    | 2 - Low DC           | ~ |  |

电机参数

Type: 电机类型, 选择 "6-Stepper in open loop";

Number of pole pairs: 电机极对数,根据步进电机手册来设置,典型步距角为 1.8°的 步进电机极对数为 50Pairs(注:步距角=360°/(2\*N\*P),其中 N 为极对数, P 为电机 相数);

Stepper currents: in-motion:表示电机运动时的电流,即额定电流,注意为了保护电机 请勿超过电机手册中额定电流值; in-position:表示电机空闲时的保持电流,常见设为 额定电流值的 90%、50%、30%,根据实际应用设置;

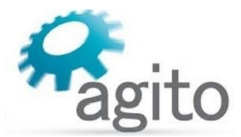

Stepper resolution: 细分位数,例如值设为 7bits,表示 6,400counts/Rev,即电机运动 一圈走 6,400 步(2^7bits\*50poles=6,400),最大值为 16bits;

(注:步进细分数=2<sup>StepBits</sup> \* PolePrs)

| Motor Parameters 🗌 Show Setup Wizard |                          |      |  |  |  |
|--------------------------------------|--------------------------|------|--|--|--|
| Туре:                                | 6 - Stepper in open loop | 1    |  |  |  |
| Number of pole pairs:                | 50                       |      |  |  |  |
| Stepper currents: in-motion:         | 200 mA in-position: 50   | mA   |  |  |  |
| Stepper resolution:                  | 7                        | bits |  |  |  |

▶ 电机保护

切换菜单栏到 CONFIG ---> Protections 界面:

保护参数的详细设置请参阅《Agito 快速入门手册》中的内容介绍,此处仅介绍与开 环步进功能相关的设置。由于是开环控制未接入物理编码器,因此需将主、辅编码器 信息屏蔽;

Mask protections

Mask main encoder errors

Mask auxiliary encoder errors (if exist)

• 第3步: 电流环调参

为了保证电机具有良好的运动性能,需要对电流环进行调参;

切换菜单栏到 TUNE ---> Current Tuning 界面:

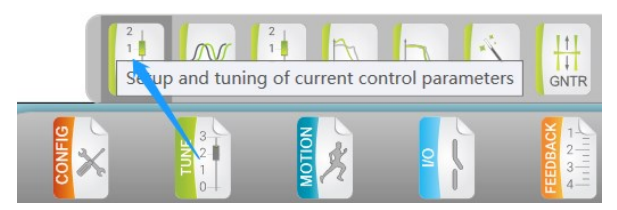

Motor resistance/Motor inductance: 电机电阻/电感,根据步进电机手册填入;

Current Pl, gain/Current Pl, integral: 填入电流环 PI 参数(推荐值从 100、10 开始以避免增益过大电机产生啸叫声),设定好参数后,点击 "Apply Current Command"开始注入电流,滚动鼠标滚轮并点击回车键可实时改变参数值并动态响应,调整参数的同时观察右侧图像中激励电流和响应电流(Ia/IaRef、Ib/IbRef),使其最大程度相吻合,点击 "Disable Current Command"可停止注入电流;

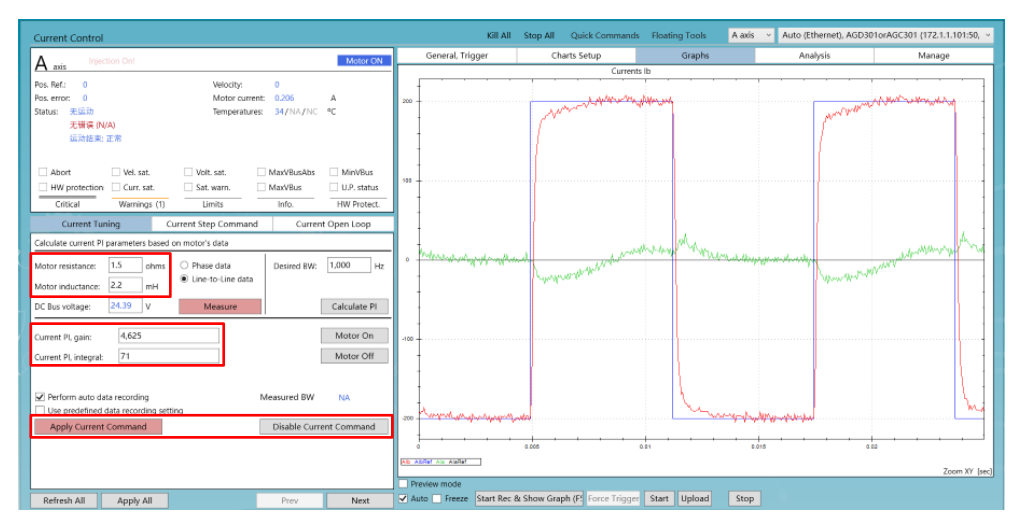

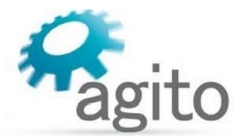

### • 第4步:运动控制

完后以上设置后即可进行相应的运动控制;

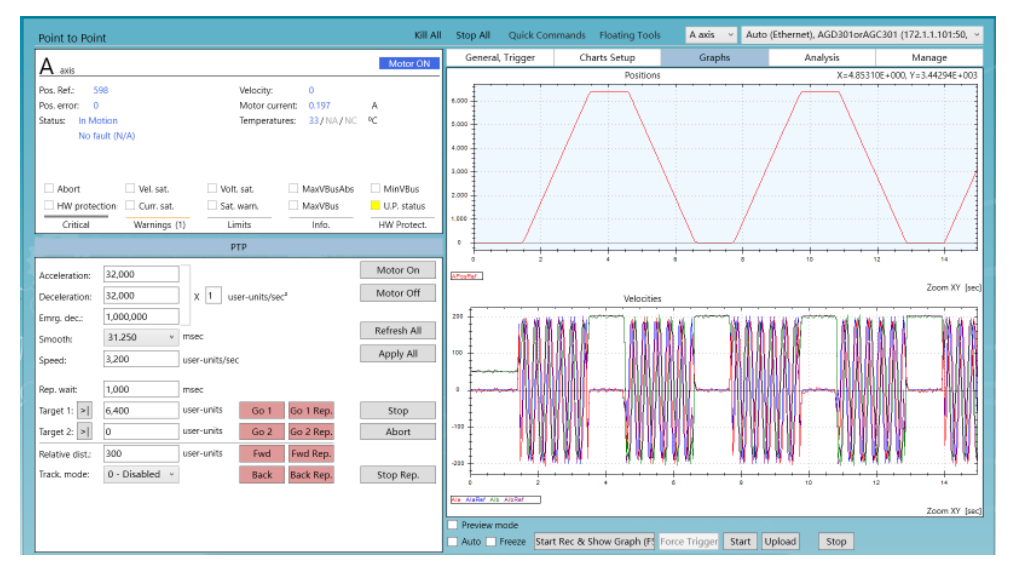

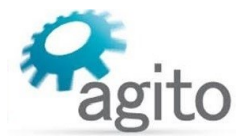

## 2.3 直驱闭环步进

Agito 大部分系列控制器都支持直接驱动闭环步进电机(AGD 系列和 AGA 系列,其中 AGA 系列 需要搭配 AGM800 控制器使用),当用户速度和精度要求不高的情况下可以使用该驱动方式。

• 第1步:系统框图

(以下以 AGD301 作为示例,其他可参考)

• 场景 1: 步进电机+旋转编码器

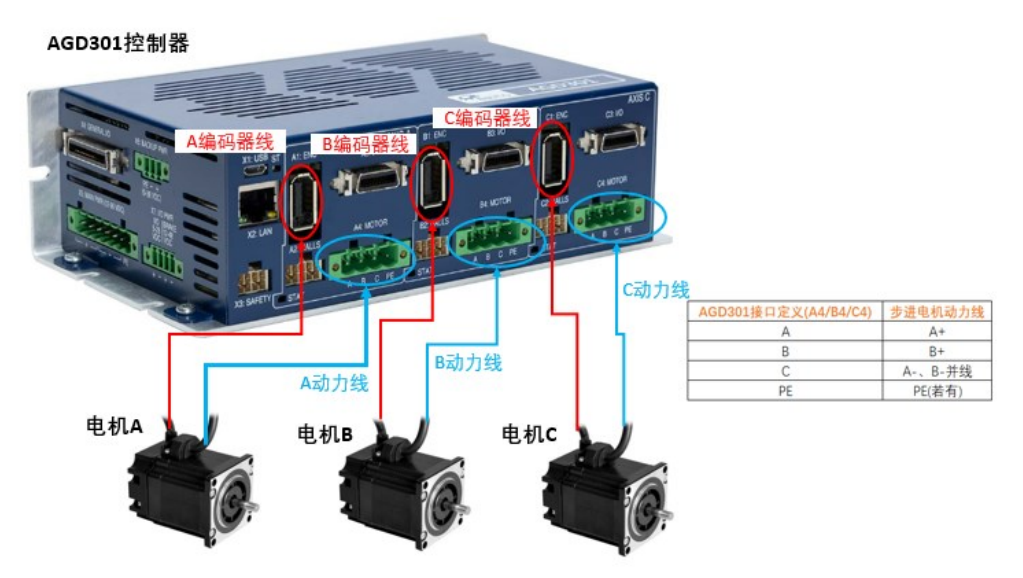

◆ 场景 2: 步进电机+丝杆光栅

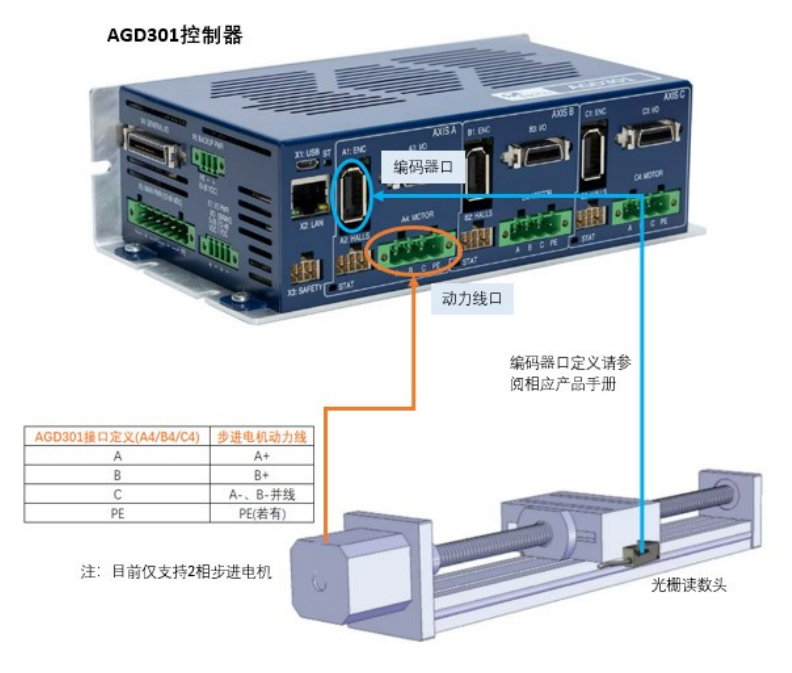

- 第2步:参数配置
  - ◆ 控制模式

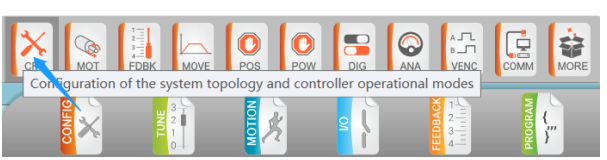

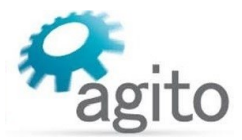

打开 PCSuite, 切换菜单栏到 CONFIG ---> Basic Configration 界面:

Operation mode: 选择"3-Position control",

Amplifier type: 选择"0 - Built In PWM amplifier (DRV product)",

Power supply:选择"2-Low DC";

| System                                                                                                    |                                        |   |  |
|----------------------------------------------------------------------------------------------------|----------------------------------------|---|--|
| Operation mode:                                                                                                    | 3 - Position control                   | ~ |  |
| The controller supports multiple methods for on-the-fly mode switching.<br>Please refer to the most updated User's Manual. |                                        |   |  |
| Amplifier type:                                                                                                    | 0 - Built In PWM amplifier (DRV produc | ~ |  |
| Power supply:                                                                                                    | 2 - Low DC                             | * |  |

• 电机参数

点击上一步"Apply and next"进入电机参数设置页面:

Type: 电机类型选择 "7-Stepper in closed loop";

Number of pole pairs: 步进电机极对数,根据步进电机手册设置,典型两相步距角为 1.8°步进电机的极对数为 50Pairs;

(注:步距角=360°/(2\*N\*P),其中 N 为极对数, P 为电机相数)

Stepper resolution: 闭环模式下 Stepper resolution 作为数字细分,其值越大电机运动 将会越平滑,最大为 16bits (注意: 在电流环调参时请将其值设为 2bits);

| Туре:                        | 7 - Stepper in closed loop |      |
|------------------------------|----------------------------|------|
| Number of pole pairs:        | 50                         |      |
| Stepper currents: in-motion: | 800 mA in-position: 50     | mA   |
| Stepper resolution:          | 16                         | bits |

编码器反馈

\_ ...

编码器类型支持 ABI 增量式、EnDat 2.2 和 BISS-C 绝对式及 SinCos 模拟式,详细参数 设定请参阅《Agito 快速入门手册》文档中 2.1.2 章节中关于编码器部分的详细描述,此处仅简要介绍关于分辨率(Resolution)参数的设定,通常为以下 2 种使用场景:

步进电机+旋转编码器: Resolution=步进一圈对应的脉冲数

步进电机+丝杆光栅(直线或圆弧): Resolution=步进电机走一圈对应的线位移/光栅分辨率;

| Dual loop             |          |                      |                |                |                   |        |
|-----------------------|----------|----------------------|----------------|----------------|-------------------|--------|
| Dual Loop mode:       |          | 0 - No dual loop 🛛 🗸 |                | ?              |                   |        |
| Main encoder          | Reading: | 4,082                |                | Last index:    | 3,301             |        |
| Туре:                 |          | 1 - Increme          | ntal v         | ]              |                   |        |
|                       |          | Please properly      | configure max. | speed limitati | ion at Config/Pos | window |
| Sub Type:             |          | 0 - A quad           | B encoder 👻    | ]              |                   |        |
| Resolution:           |          | 4,000                |                | ] counts / ro  | tation (or pitch) | ?      |
| Invert direction:     |          | 0 - No 🗸             | Max. speed:    | 10 - 5,00      | 0,000 ~           | ?      |
| Modulus range:        |          | 0                    |                | user-units     |                   |        |
| Emulation divider val | ue:      | 0                    |                | Direction:     | Normal v          |        |
| User units' factor:   |          | 65,536               | / 65536        | counts/use     | er-units          |        |

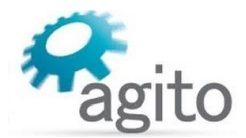

◆ 电机保护

切换菜单栏到 CONFIG ---> Protections 界面:

保护参数的详细设置请参阅《Agito 快速入门手册》中的内容介绍;

• 第3步: PIV 调参

为了保证电机具有良好的运动性能,需要对运动控制参数进行调整;

◆ 电流环

切换菜单栏到 TUNE ---> Current Tuning 界面:

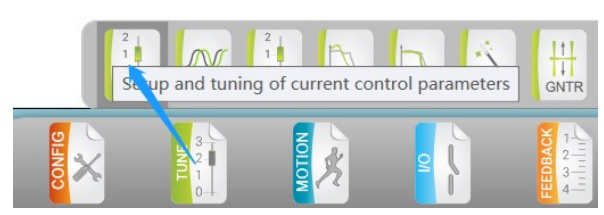

Motor resistance/Motor inductance: 电机电阻/电感,根据步进电机手册填入;

(注意:在电流环调参时,请将上页中电机参数的"Stepper Resolution"值设为 2bits)

设置抓图参数:先将"Use predefined command"勾选去掉,然后将电流频率设为 2Hz,电流设为 in-motion 电流的 5~10%之间;

| Current Tuning             | Current Step Command       | Current Open Loop |
|----------------------------|----------------------------|-------------------|
| Current command type:      | 3 - Square wave direct inj | ectic v Motor On  |
| Current command frequency: | 2                          | Hz Motor Off      |
| Current command amplitude: | 50                         | mA                |
| Current command offset:    | 0                          | mA                |
| Use predefined command     |                            |                   |

Current Pl, gain/Current Pl, integral: 填入电流环 PI 参数(推荐值从 100、10 开始以避免增益过大电机产生啸叫声),设定好参数后,点击"Apply Current Command"开始给入电流指令,滚动鼠标滚轮并点击回车键可实时改变参数值并动态响应,调整参数的同时观察右侧图像中激励电流和响应电流(Ia/IaRef 或 Ib/IbRef),使其最大程度相吻合,点击"Disable Current Command"可停止给入电流;

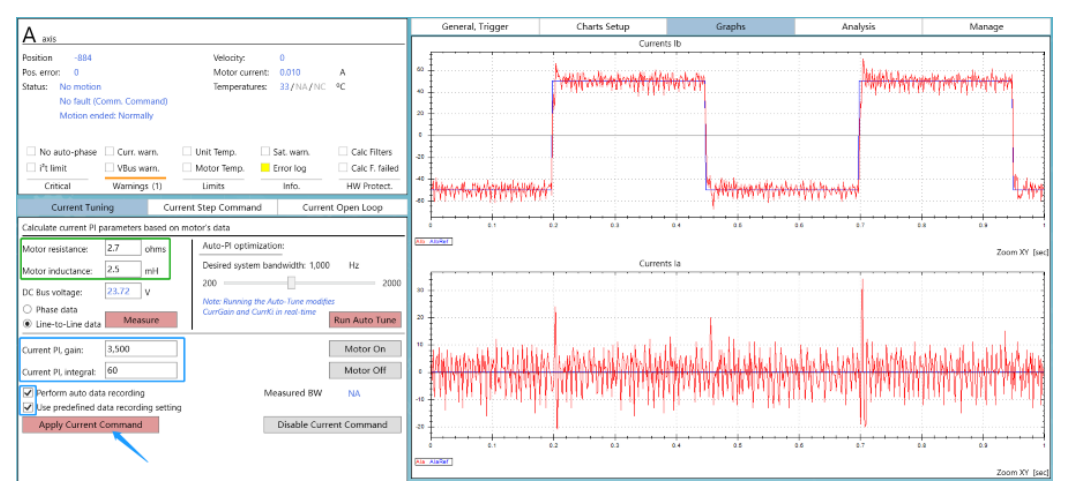

◆ 位置环

切换菜单栏到 TUNE ---> PIV Tuning 界面:

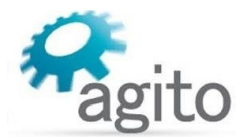

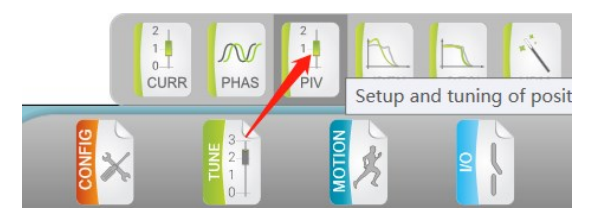

在调参之前确保电流环时修改的 "Stepper Resolution" 值为用户所需的 bit 数,

将速度环参数 PI gain 和 PI integral 都设为"0",然后调整 Position 中的 Gain 值,点击 "Apply Pos Command"开始给入位置指令激励,滚动鼠标滚轮并点击回车键可实时改变参数值并动态响应,调整参数的同时观察右侧图像中位置指令(PosRef)和位置响应(Pos),使其最大程度相吻合,点击"Disable Command"可停止给入指令;

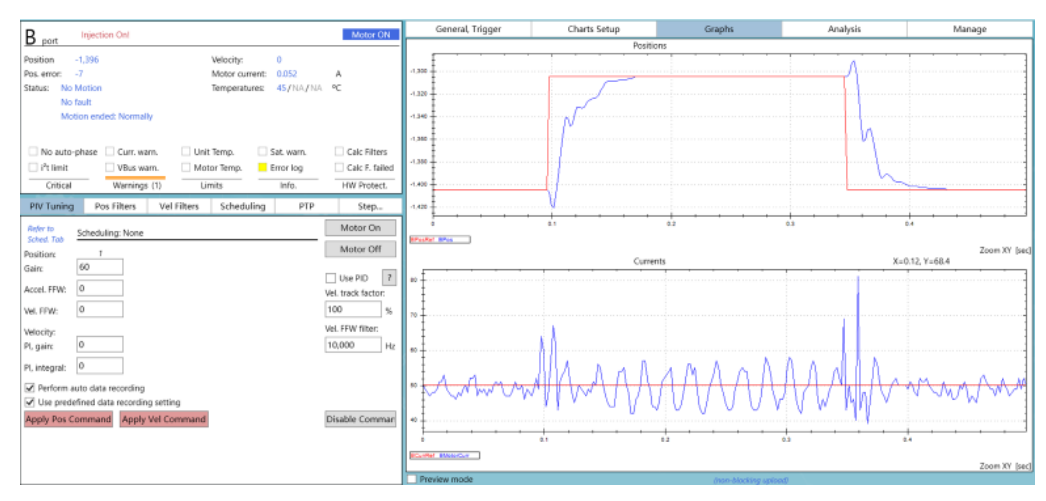

### • 第4步:运动控制

完后以上设置后即可进行相应的运动控制;

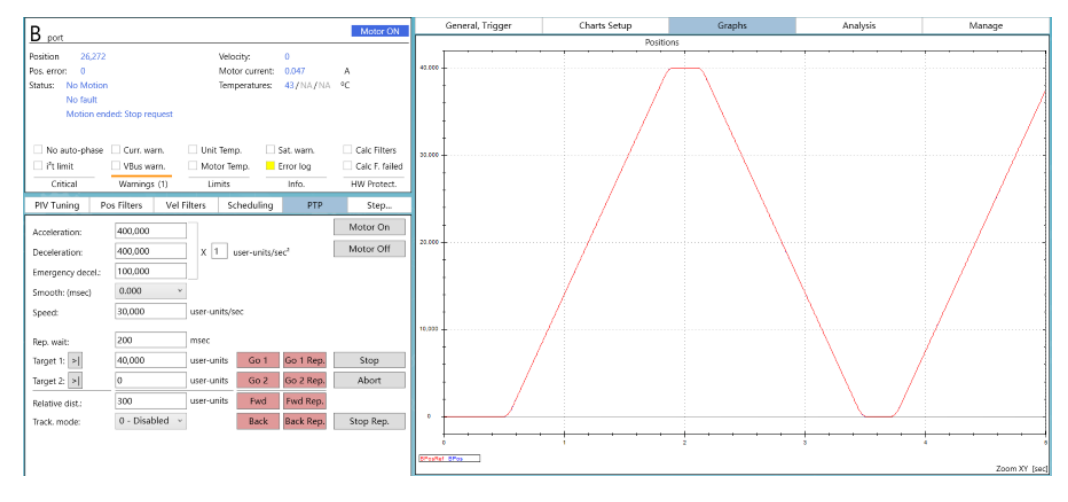

## 2.4 特殊 PD 模式

AGD301 控制器支持一种特殊扩展 PD 模式,该模式在不占用原有的 3 个运动轴的前提下,可使用 4 路差分数字输出信号最大再扩展 2 路独立的 PD 信号用于控制步进驱动器,目前 仅支持 AGD301-ET-2D05 型号。

值得注意的是: 该特殊 PD 模式需要特殊版本固件支持,如需使用请联系 Agito-Akribis 获 取相关支持。

• 第1步:系统框图

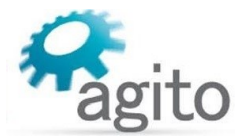

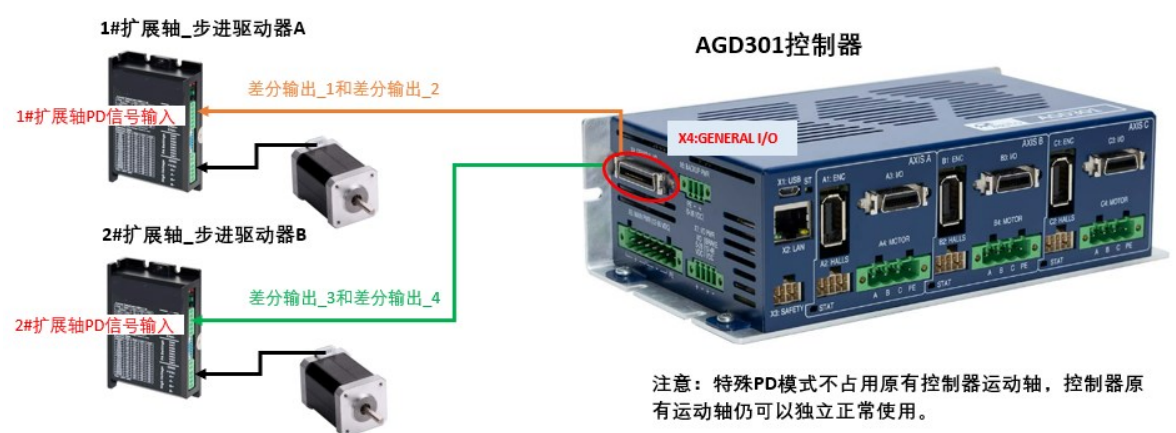

控制器输出为±2.5V 差分脉冲方向信号,如用户端步进驱动器是单端 0/5V 单端数字信号,需要使用定制线束以适配单端信号的使用。

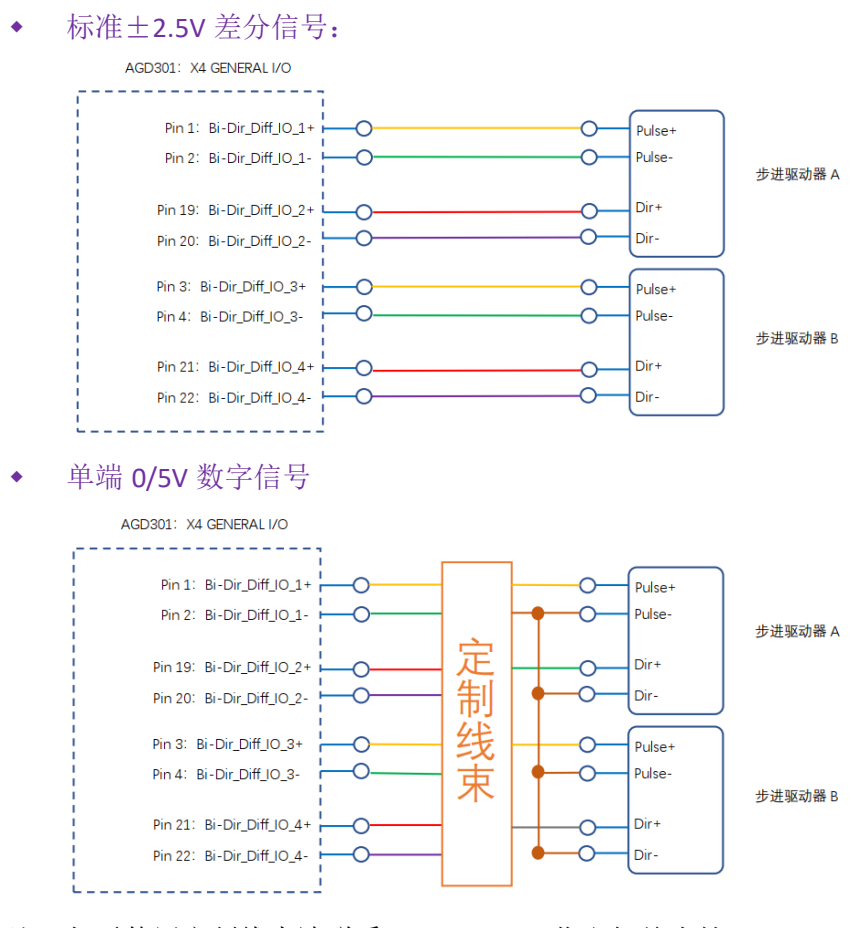

注:如需使用定制线束请联系 Agito-Akribis 获取相关支持

• 第2步:参数配置

切换菜单栏到 I/O --->Discrete Outputs 界面:

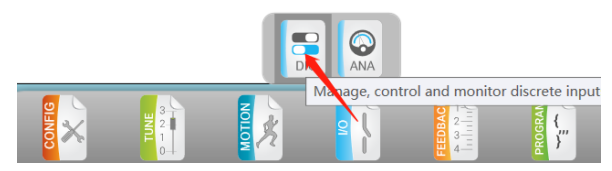

将对应双向差分数字口设置为 Output 模式, 扩展 1#步进轴对应 Bi-Dir\_Diff\_IO\_1+/-、Bi-Dir\_Diff\_IO\_2+/-, 扩展 2#步进轴对应 Bi-Dir\_Diff\_IO\_3+/-、Bi-Dir\_Diff\_IO\_4+/-;

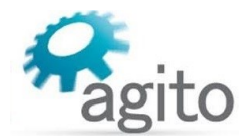

| Differential Bi-D  | irectional                |                 |                               |                 |
|--------------------|---------------------------|-----------------|-------------------------------|-----------------|
| Outputs:<br>Logic: | 18   19<br>□ 1#扩展轴 □<br>□ |                 | 20    21<br>□ <b>2</b> #扩展轴 □ |                 |
| Mode:              | 0 - General c 🗵           | 0 - General c 🗵 | 0 - General c 🗵               | 0 - General c 🗸 |
| Applied on Axis:   | Not Applicable            | Not Applicable  | Not Applicable                | Not Applicable  |
| Selector:          | 0 - Software 🗸            | 0 - Software 🗸  | 0 - Software 🗸                | 0 - Software 🗸  |
| Direction:         | 1 - Output 🛛 🗸            | 1 - Output 🛛 🗸  | 1 - Output v                  | 1 - Output 🛛 🗸  |
| HW Info:           | X4   pin 1.2              | X4   pin 19.20  | X4   pin 3.4                  | X4   pin 21.22  |

打开 Terminal,分别将对应数字输出口的 Selector 值设置为 15(如上图,18、19 对应 1# 扩展轴,20、21 对应 2#扩展轴),设置完成后,点击菜单栏 "Save To Flash"保存参数到 控制器,并断电重启生效;

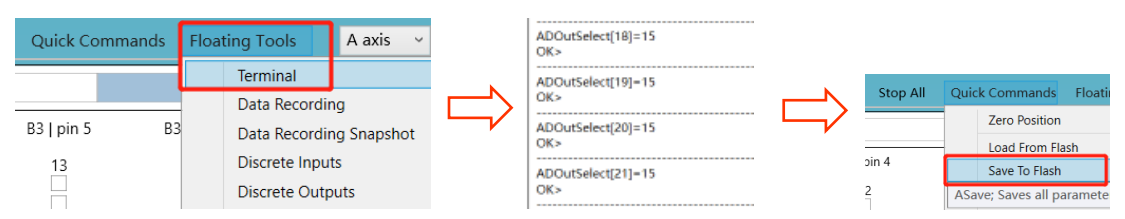

#### • 第3步:运动控制

扩展轴 PD 模式在 PCSuite 中无运动控制 UI 界面,只能在 IDE 编程环境中或 ACSII 通讯通过 操作 FPGA 对应寄存器中的值来进行运动控制;

| 寄存器          | 1#扩展                 | 2#扩展           | 访问    | Default | Description             |
|--------------|----------------------|----------------|-------|---------|-------------------------|
|              | 轴地址                  | 轴地址            | 类型    | Value   |                         |
| 脉宽           | 66                   | 118            | 只写    | 50(1us) | 脉宽=0.02µs*value         |
| 脉冲间隔         | 21                   | 277            | 只写    | 50(1us) | 脉冲间隔=0.02µs*value       |
| 目标位置:        | 67                   | 119            | 只写    | 0       | DSP 使用关键字:              |
| (高位)         |                      |                |       |         | PDOutTrgtPos            |
| 目标位置:        | 68                   | 120            | 只写    | 0       | DSP 使用关键字:              |
| (低位)         |                      |                |       |         | PDOutBTgtPos            |
| 当前位置:        | 69                   | 123            | 只读    | 0       | DSP 使用关键字:              |
| (高位)         |                      |                |       |         | PDOutFBAbsPos           |
| 目标位置:        | 70                   | 124            | 只读    | 0       | DSP 使用关键字:              |
| (低位)         |                      |                |       |         | PDOutBAbsPos            |
| Command Reg  | 71                   | 121            | 只写    | 0       | 值=0,空闲状态,               |
|              |                      |                |       |         | 值=1,为跟随模式,              |
|              |                      |                |       |         | 值=2,将目标位置置0;            |
| 方向延时         | 72                   | 122            | 只写    | 0       | Delay time=0.02µs*value |
| PDConfig     | $23(14^{th})$        | $279(14^{th})$ | 只写    | 0       | 值=0输出为脉冲方向形式,           |
| Ŭ            | bit)                 | bit)           |       |         | 值=1 输出为 AqB 形式;         |
| Dir Polarity | $23(15^{th})$        | $279(15^{th})$ | Write | 0       |                         |
|              | bit)                 | bit)           | Only  |         |                         |
| Pulse        | 23 (16 <sup>th</sup> | $279(16^{th})$ | Write | 0       |                         |
| Polarity     | bit)                 | bit)           | Only  |         |                         |

十进制指令地址表:

以下介绍在 IDE 编程环境中控制电机运动的示例:

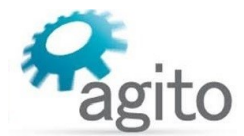

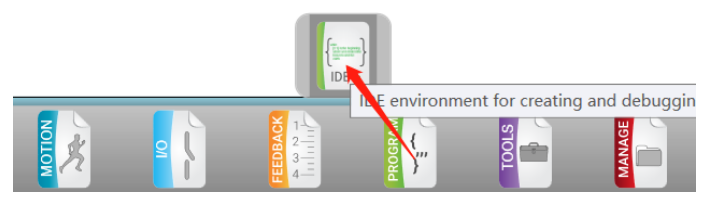

扩展关键字:

| 关键字           | 描述          |
|---------------|-------------|
| PDOutTrgtPos  | 1#扩展轴写入目标位置 |
| PDOutFBAbsPos | 1#扩展轴读取当前位置 |
| PDOutBTgtPos  | 2#扩展轴写入目标位置 |
| PDOutBAbsPos  | 2#扩展轴读取当前位置 |

IDE 程序

在 FPGA 对应地址中写入值需要在 DebugData 里写入 3 次,示例程序中将该步骤封装 成一个函数(function),在使用时只要调用该函数即可将值写入 FPGA 对应地址;

以下程序实现了1#、2#扩展轴分别运动到20000的位置处:

```
main([10,30],[5,20],[800,1000])
```

```
//将1#扩展轴脉宽设为1ms (Pulse High Duration), 脉宽=0.02µs*50000=1ms;
  writeToFPGA(66,50000)
                      //将1#扩展轴脉冲间隔设为1ms (Pulse Low Duration),通常将占空比设为50%;
  writeToFPGA(21,50000)
                      //将1#扩展轴设为运动状态(跟随模式);
  writeToFPGA(71,1)
  APDOutTrgtPos = 20000
                      //设定1#扩展轴目标位置,跟随模式下给定目标位置后电机即开始运动;
AWaitTime, 1000
                     //将2#扩展轴脉宽设为1ms (Pulse High Duration);
  writeToFPGA(118,50000)
                      //将2#扩展轴脉冲间隔设为1ms (Pulse Low Duration),通常将占空比设为50%;
  writeToFPGA(277,50000)
                      //将2#扩展轴设为运动状态(跟随模式);
  writeToFPGA(121,1)
  APDOutBTgtPos = 20000
                       //设定2#扩展轴目标位置,跟随模式下给定目标位置后电机即开始运动;
```

```
endofmain
```

```
function: writeToFPGA(writeAddress, writeValue) //将FPGA值写入操作封装成函数;
   ADebugData[34]=writeAddress
   AWaitTime, 1
   ADebugData[35]=writeValue
   AWaitTime, 1
   ADebugData[33]=1
   AWaitTime, 1
endoffunc
```

以上程序中将脉宽和脉冲间隔都设为 1ms, 即将占空比设为 50%,

位置设定: PDOutTrgtPos 和 PDOutBTgtPos 分别为 1#扩展轴和 2#扩展轴的目标位置 指令。当寄存器地址为71的值被赋为1时,即开启1#扩展轴为跟随模式,此时只要 给 PDOutTrgtPos 变量写入对应目标位置值时,电机就开始运动,同样地,给 2#扩展 轴对应地址 121 赋值为1时,开启2#扩展轴为跟随模式;

速度设定:步进电机速度由控制器输出脉冲频率决定,频率 f = 1/(脉宽\* 2),占空比为 50%,为确保控制精度,建议输出频率为 10KHz 以下,即脉宽 50us 以上(50us 对应 寄存器值为 2500 以上), 换算成速度为 Vel= f/subdiv, (vel 单位为 rev/s, f 单位为 Hz, subdiv 为步进驱动器细分);

值得注意的是: 该模式无置 0 命令, 即不能将当前位置置 0.

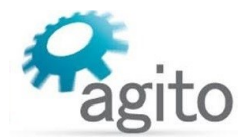

# 3 相关关键字介绍

Agito 关键字不仅可以在 PCSuite Terminal 终端及 IDE 编程环境使用,用户也可通过字符串或 ASCII 通讯使用,此处仅介绍与步进控制相关关键字。

| 关键字           | 描述                                                               |
|---------------|------------------------------------------------------------------|
| АтрТуре       | 驱动类型,                                                            |
|               | Amplype =0 衣示 PWM 输出,                                            |
|               | AmpType =3 表示 PD 输出;                                             |
| StepBits      | 步进细分位数,步进细分数=2 <sup>StepBits</sup> * PolePrs,步进细分数表示步进电机一圈对应的步数; |
| PolePrs       | 电机极对数,典型两相步距角为 1.8°步进电机的极对数为 50Pairs,                            |
|               | ( <i>步距角 = 360° / (2*N*P)</i> ,其中 N 为极对数, P 为电机相数);              |
| StepInMotCurr | 电机运动时的电流,即额定电流,注意为了保护电机请勿超过电机手册<br>中额定电流值;                       |
| StepInPosCurr | 电机使能的保持电流,常见为额定电流值的 90%、50%、30%;                                 |
| DOutSelect    | DOutSlect[i], i 为差分输出口编号,不同控制器有区别,                               |
|               | DOutSelect[i]=13 表示启用标准 PD 模式(标准固件),                             |
|               | DOutSelect[i]=15 表示启用扩展 PD 模式(定制固件);                             |
| VEncSrc       | 虚拟编码器信号源,通常使用 PosRef;                                            |
| PDOutTrgtPos  | 扩展特殊 PD 模式下,1#扩展轴写入目标位置(定制固件);                                   |
| PDOutFBAbsPos | 扩展特殊 PD 模式下,1#扩展轴读取当前位置(定制固件);                                   |
| PDOutBTgtPos  | 扩展特殊 PD 模式下,2#扩展轴写入目标位置(定制固件);                                   |
| PDOutBAbsPos  | 扩展特殊 PD 模式下,2#扩展轴读取当前位置(定制固件);                                   |

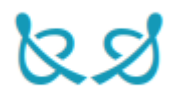